學檢信縮登入介紹の

### 資訊組系統師:陳晉

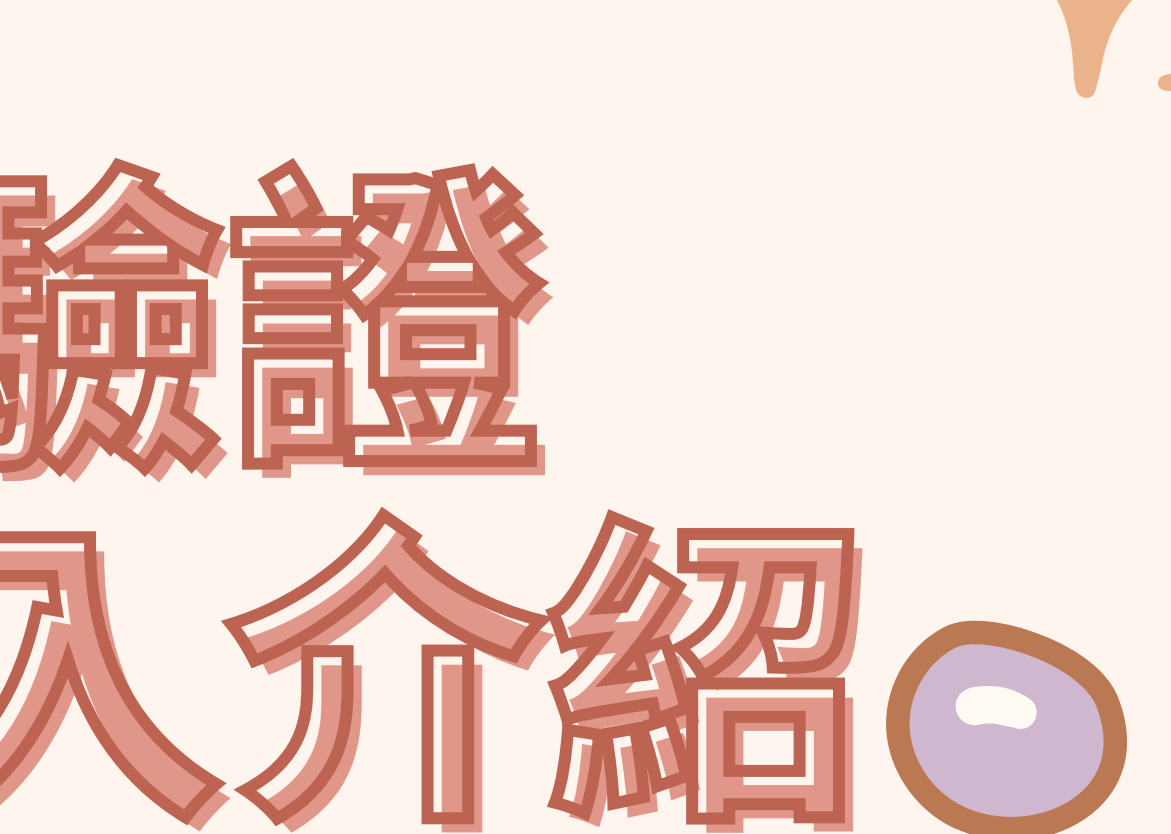

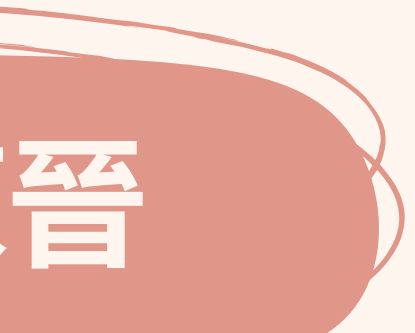

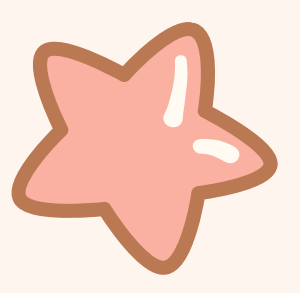

# 1. 單一身份驗證

# 2. 學校信箱登入介紹

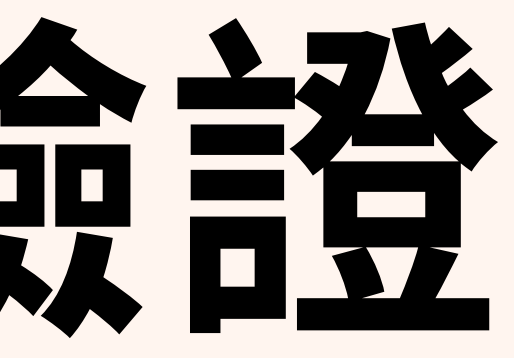

#### 進入校網,往下滑至學生家長專區 https://www.fhsh.tp.edu.tw/ ≈ 臺北市主復興高级中學 搜尋... Taipei Municipal Fuxing High School 認識復興 校園公告 行政單位 學生家長專區 教學單位 ✔ 首頁 學校行事曆 4 F H S H 112 點擊進入新生專區

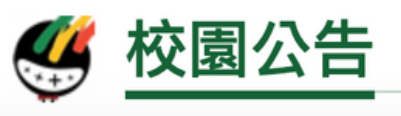

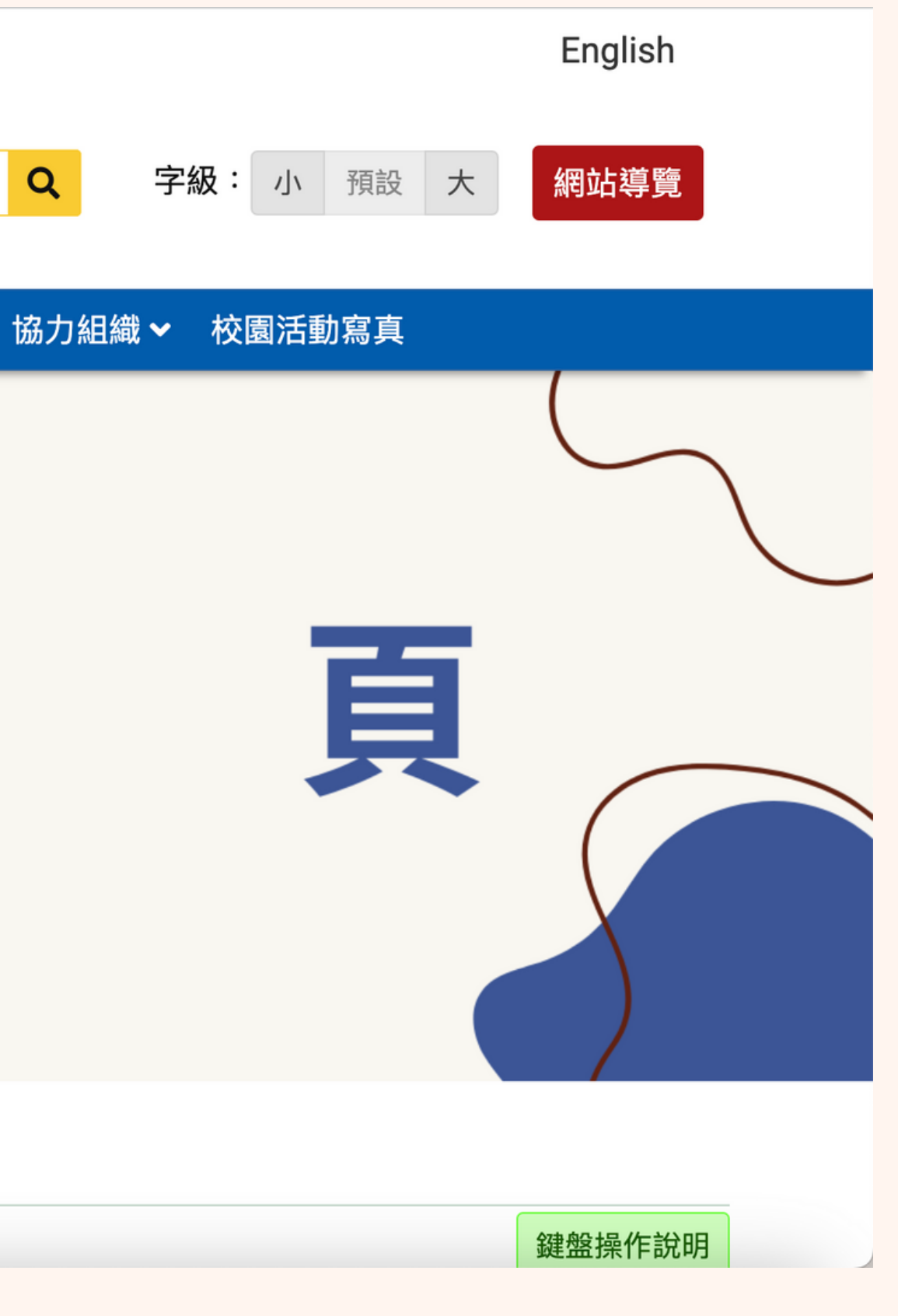

#### 至學生家長專區後點擊

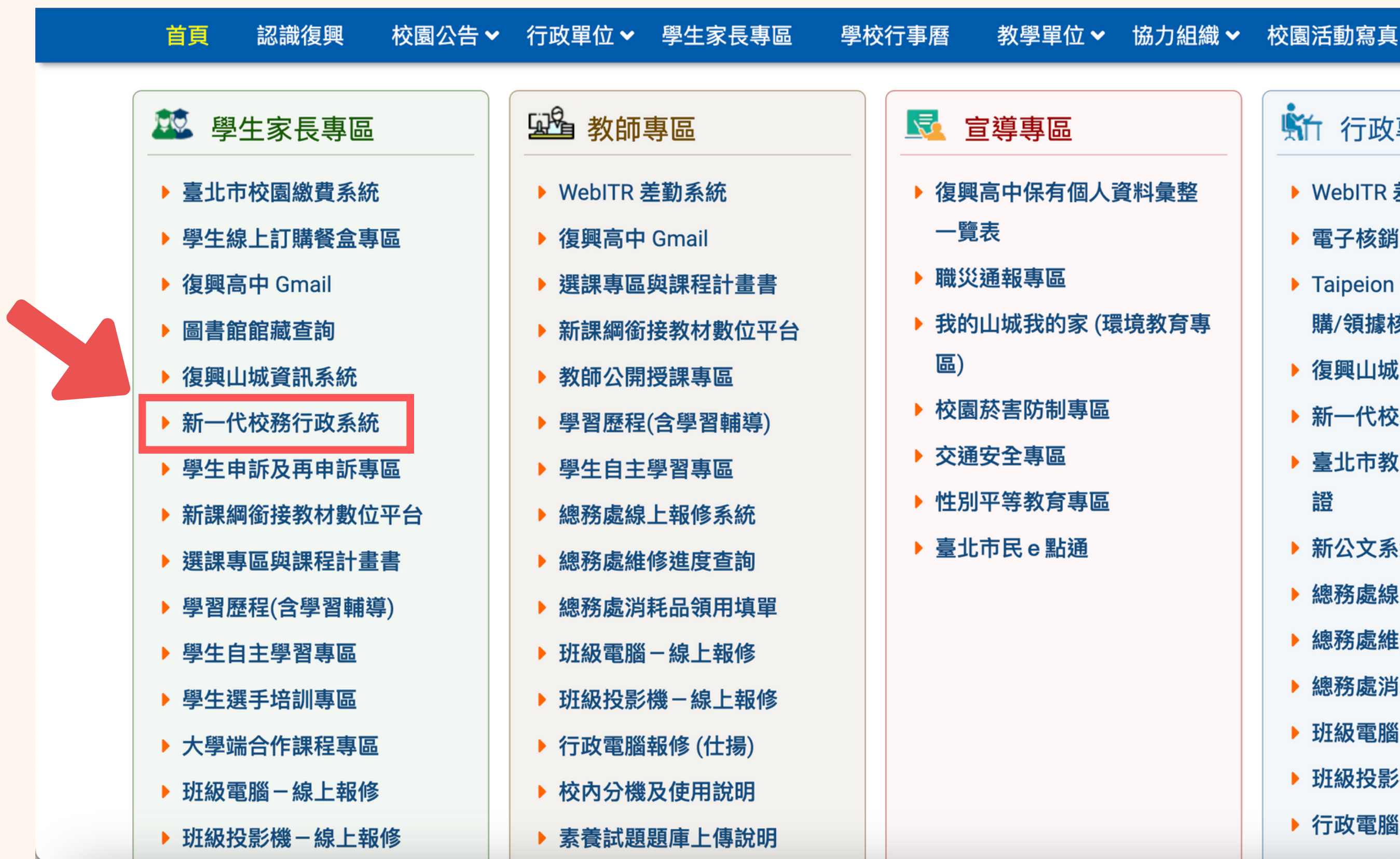

| 竹 行政專區                        |  |
|-------------------------------|--|
| ▶ WebITR 差勤系統                 |  |
| ▶ 電子核銷系統操作參考                  |  |
| Taipeion 使用說明 (電子請<br>購/領據核銷) |  |
| ▶ 復興山城資訊系統                    |  |
| 新一代校務行政系統                     |  |
| >臺北市教育人員單一身分驗                 |  |
| 證                             |  |
| 新公文系統正式版                      |  |
| ▶ 總務處線上報修系統                   |  |
| 總務處維修進度查詢                     |  |
| 總務處消耗品領用填單                    |  |
| 班級電腦-線上報修                     |  |
| 班級投影機-線上報修                    |  |
| ▶ 行政電腦報修 (仕揚)                 |  |
|                               |  |

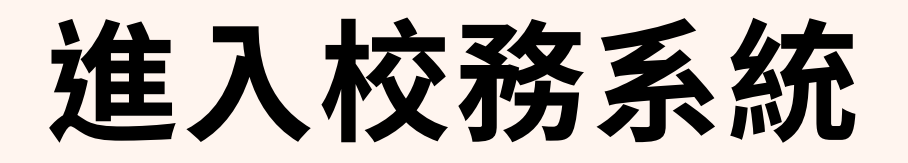

#### 臺北市高中第二代校務行政系統

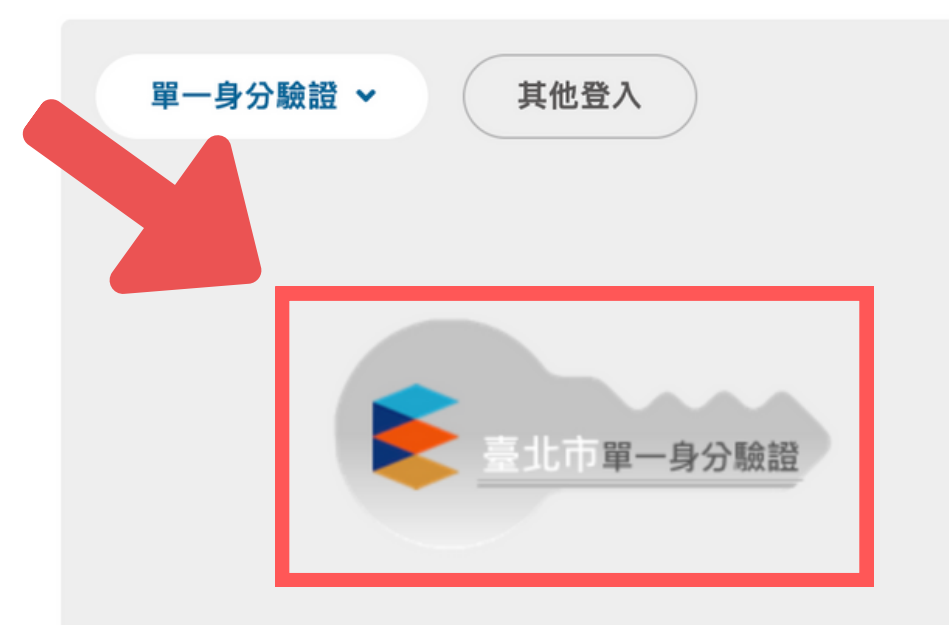

臺北市政府教育局 DEPARTMENT OF EDUCATION TAIPEI CITY GOVERNMENT

#### 操作說明

- 師生請使用「單一身份驗證」登入,其他 第一次登入後請儘速修改密碼。 登入將於111學年度第2學期起關閉教師及 • 密碼含英文請注意大小寫。 學生登入。
- 家長請使用「單一身份驗證」登入,如您 入。 尚未有單一身份驗證帳號(親子帳號),請至·建議使用Chrome, Firefox以取得較佳的使 酷課雲網站或下載酷課APP進行親子綁 用者體驗。 定。
- 驗證碼英文不分大小寫。

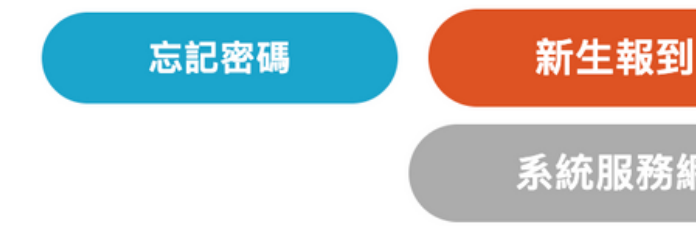

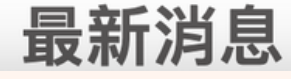

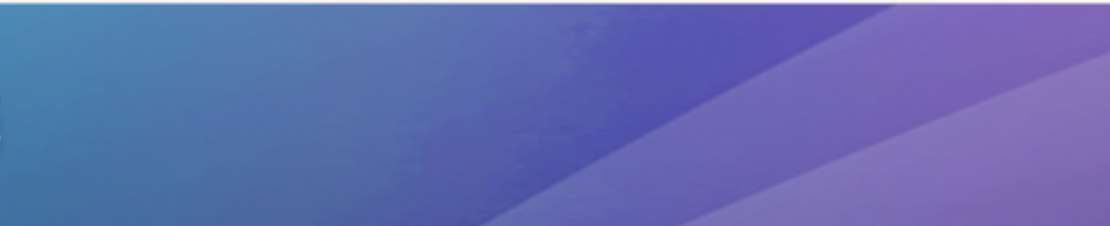

- 密碼錯誤3次,將鎖定15分鐘,請稍後再登

新生選課 系統服務網

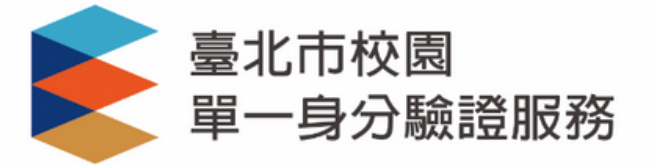

#### 登入後將會導向臺北市高中校務行政系統

#### 請輸入您的使用者名稱與密碼

| 帳號 | • |
|----|---|
| 密碼 | Ø |

#### 忘記帳號/密碼

**臺北市高中校務行政系統**將存取以下您的個人資 訊:

- 識別代號、姓名、電子郵件等資訊
- 學校公開資訊

登入

尚未有帳號?親子帳號申請

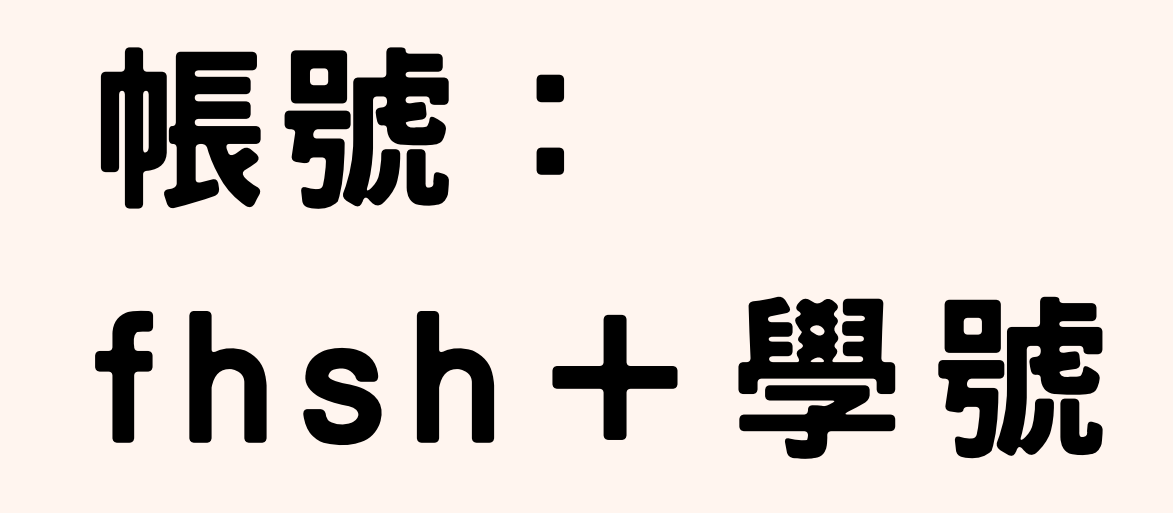

密碼:

### 身分證 「後 六 碼」

## 進去改完密碼後不要忘記它!

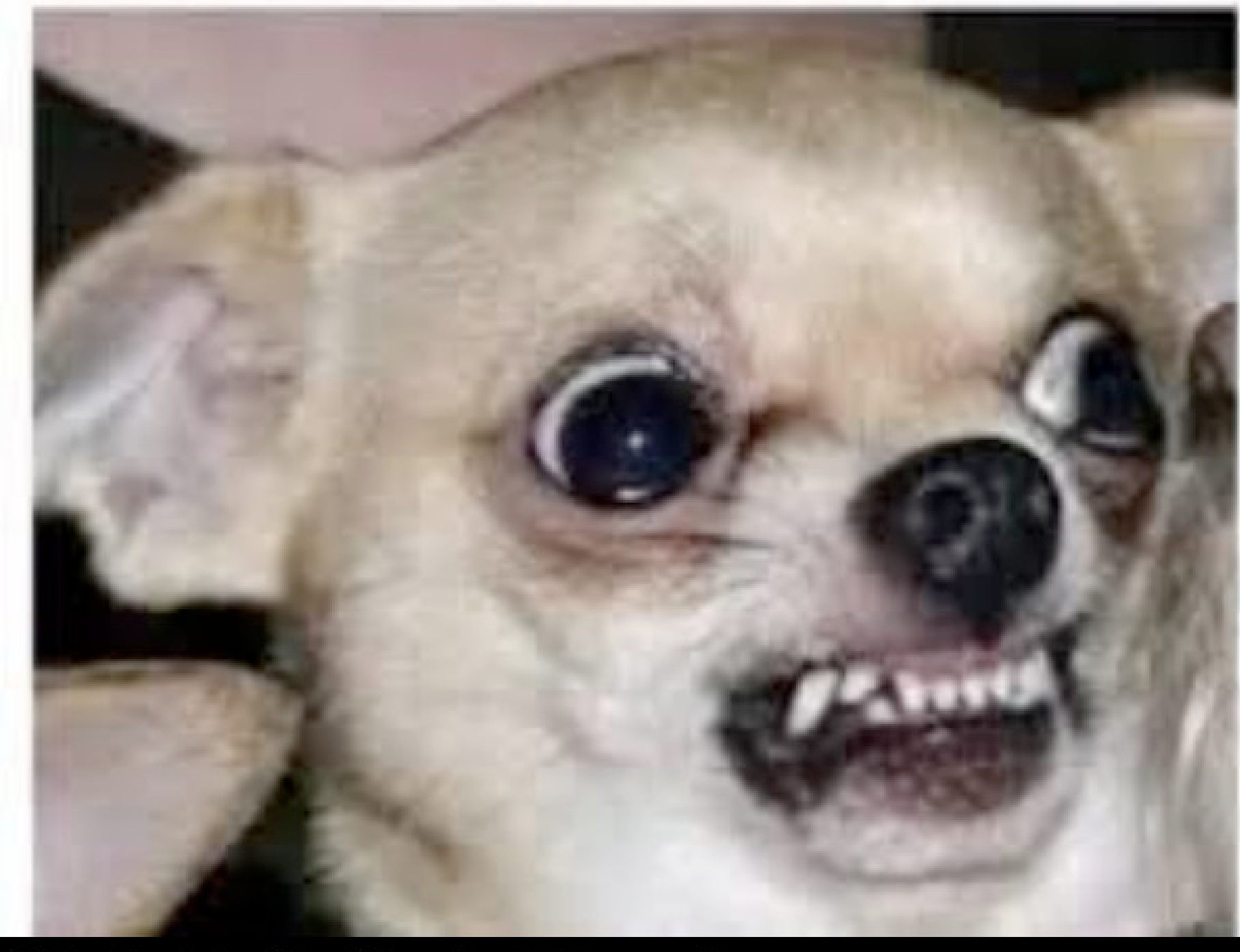

### 說真的你什麼都不會 這麼簡單的事情都可以忘記

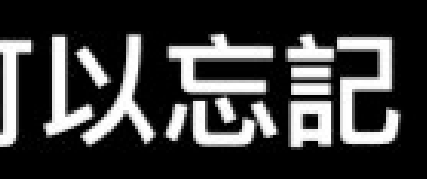

學校(告約)

## 帳號: 學號 + @fhsh.tp.edu.tw

## 密碼:身分證「全碼」 !身分證第一碼要大寫!

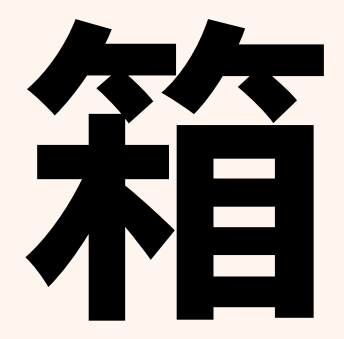

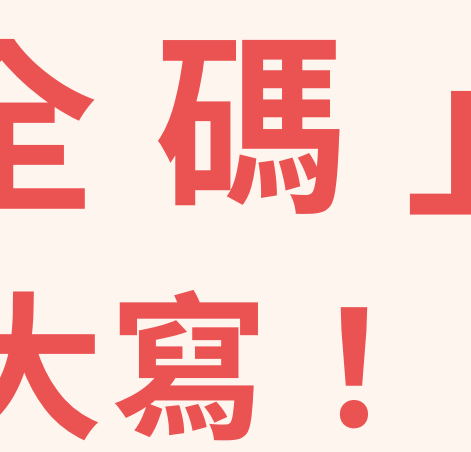

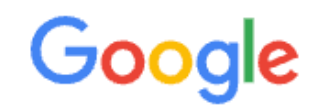

#### 登入 Chrome

使用您的 Google 帳戶

電子郵件地址或電話號碼

112\*\*\*\*@fhsh.tp.edu.tw

忘記電子郵件地址?

如果這不是你的電腦,請使用訪客模式以私密方式登 入。瞭解詳情

建立帳戶

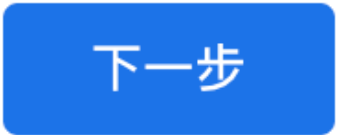

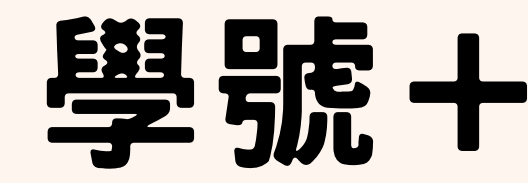

#### 帳號:

### 學號十@fhsh.tp.edu.tw

| Google                     |    |
|----------------------------|----|
| 11200復興高中                  |    |
| ▲ 112****@fhsh.tp.edu.tw → |    |
| 輸入您的密碼                     | Ê. |
| □ 顯示密碼                     | A  |
| 忘記密碼? 下一步                  |    |
|                            |    |

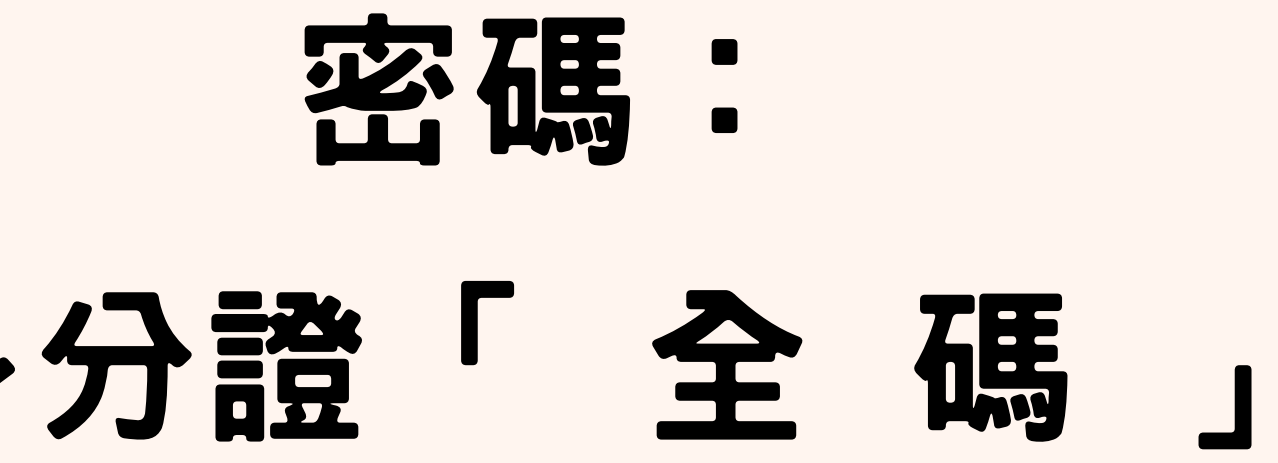

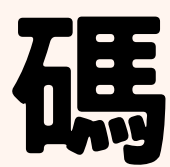

## 進去改完密碼後不要忘記它!

## 不然就會

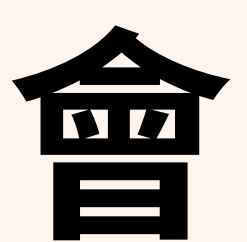

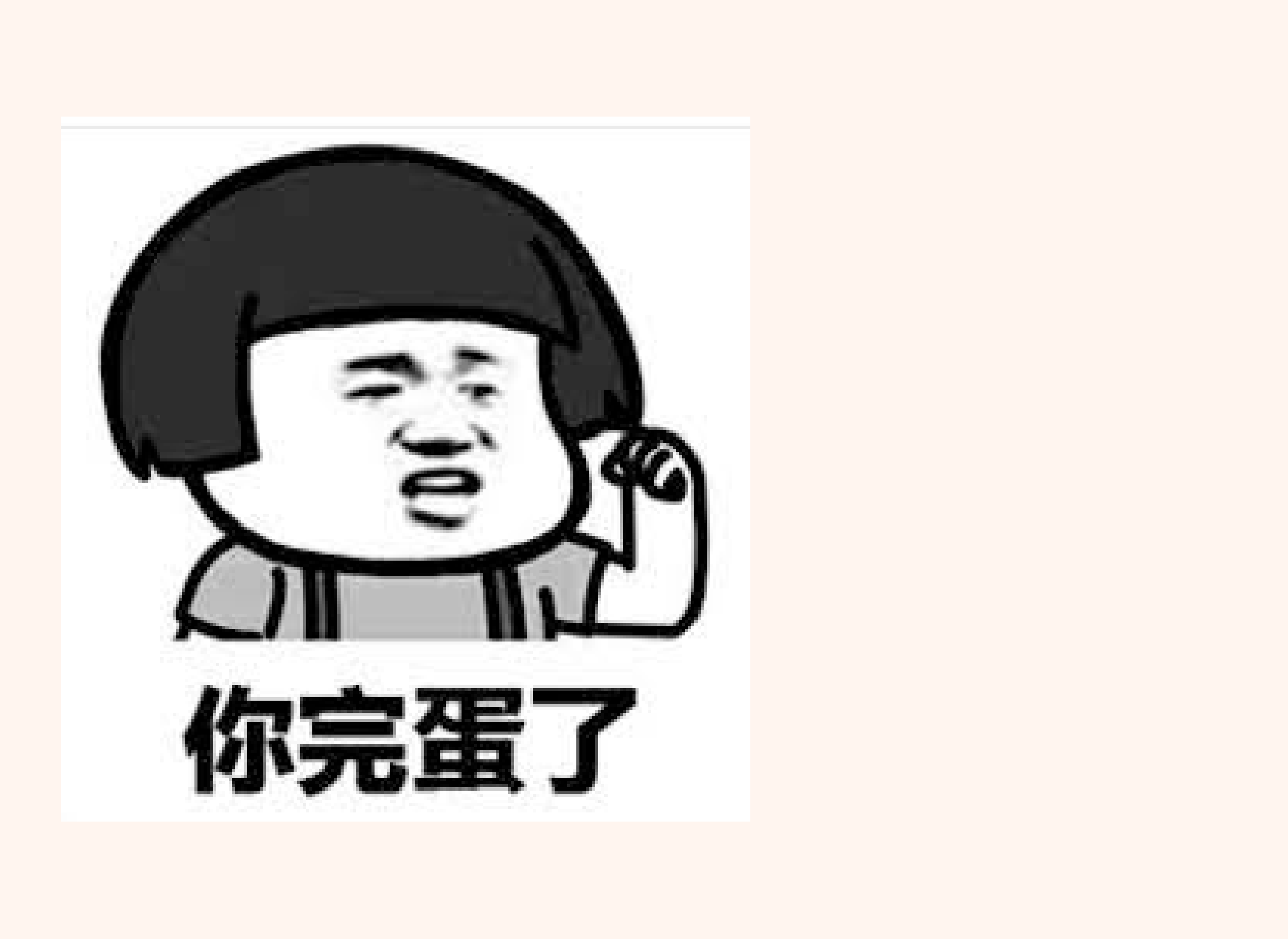

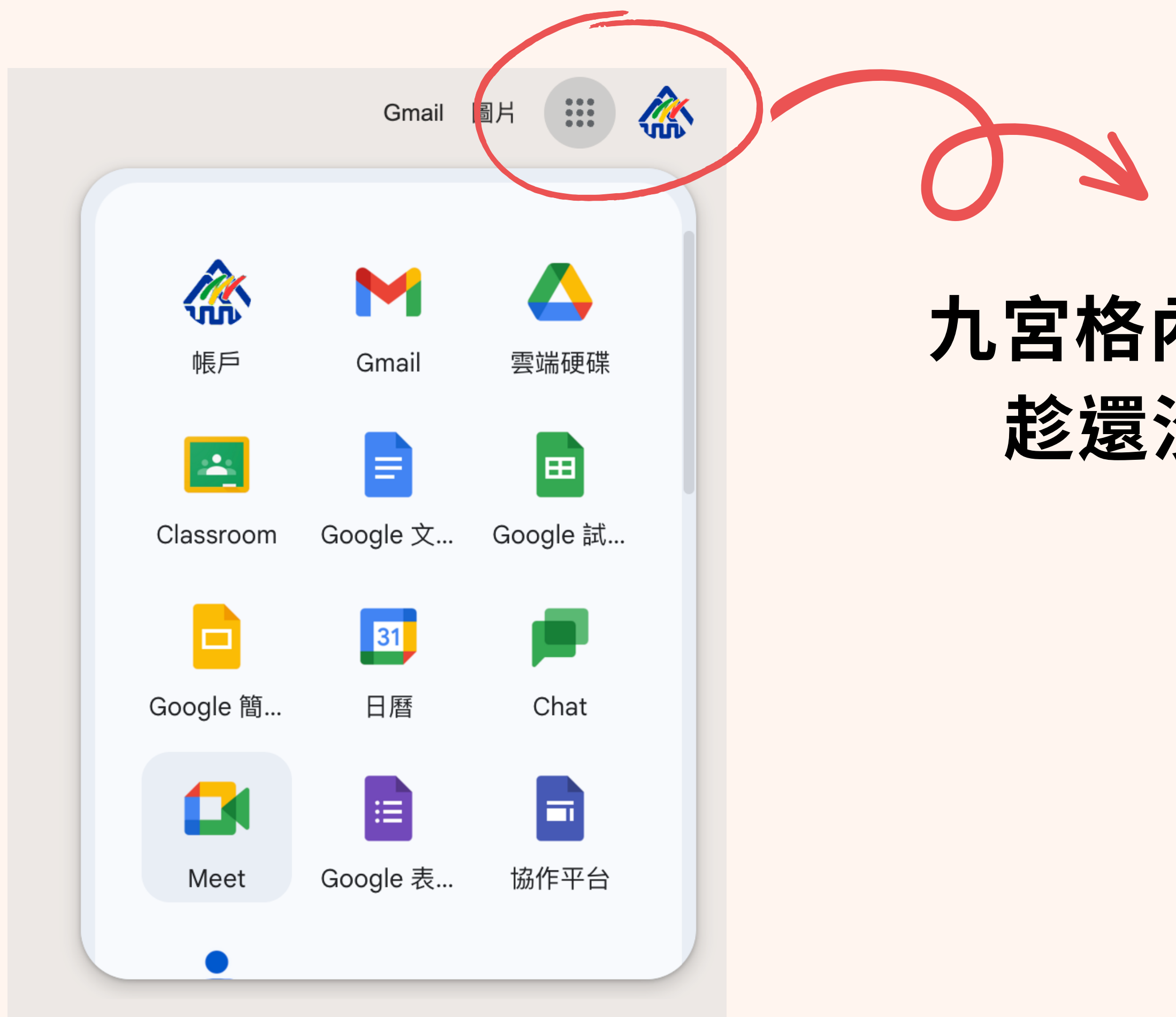

### 九宮格內有很多GOOGLE 功能 趁還沒開學改快挖掘吧!

## 注意事項:

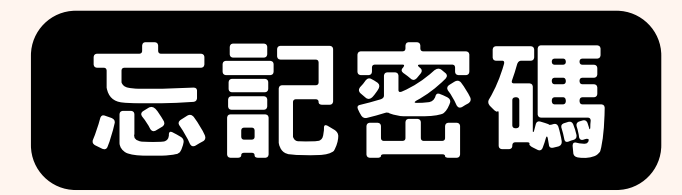

#### • 開學後一週內

### 可到資訊組重設校務系統/Google帳號密碼

#### 超過一週後,到資訊組登記公服一小時,才可以重設密碼

## 注意事項:

#### ·網站打不開時,可使用Google Chrome開啟

#### ・選社一定要使用學校帳號登入

## 貼心提醒! 忘記帳號密碼是要來做工服的呦~

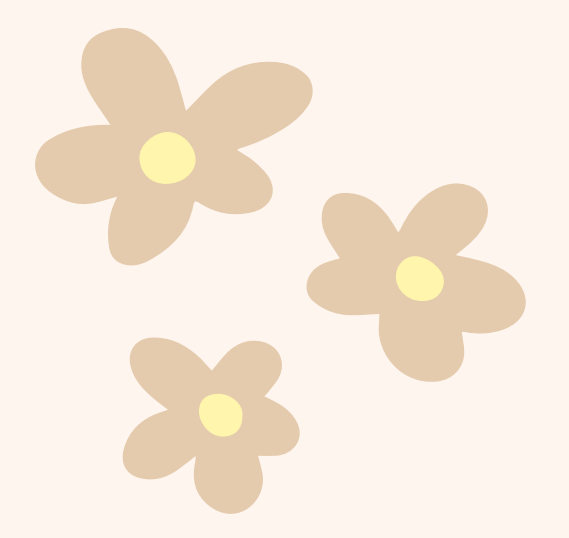

### 加入資訊多媒社體讓你人生充滿驚喜

### FHIMS\_4TH

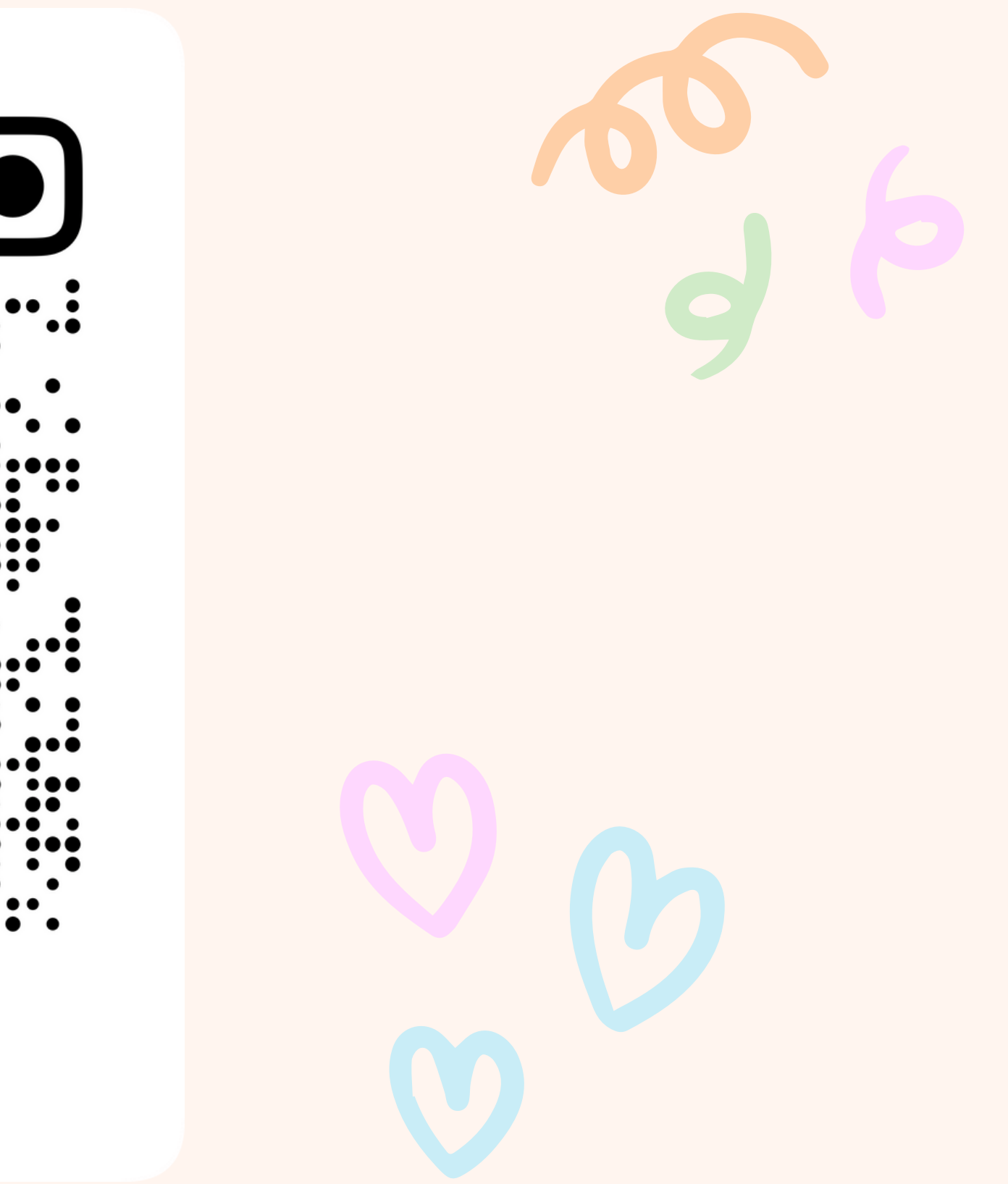

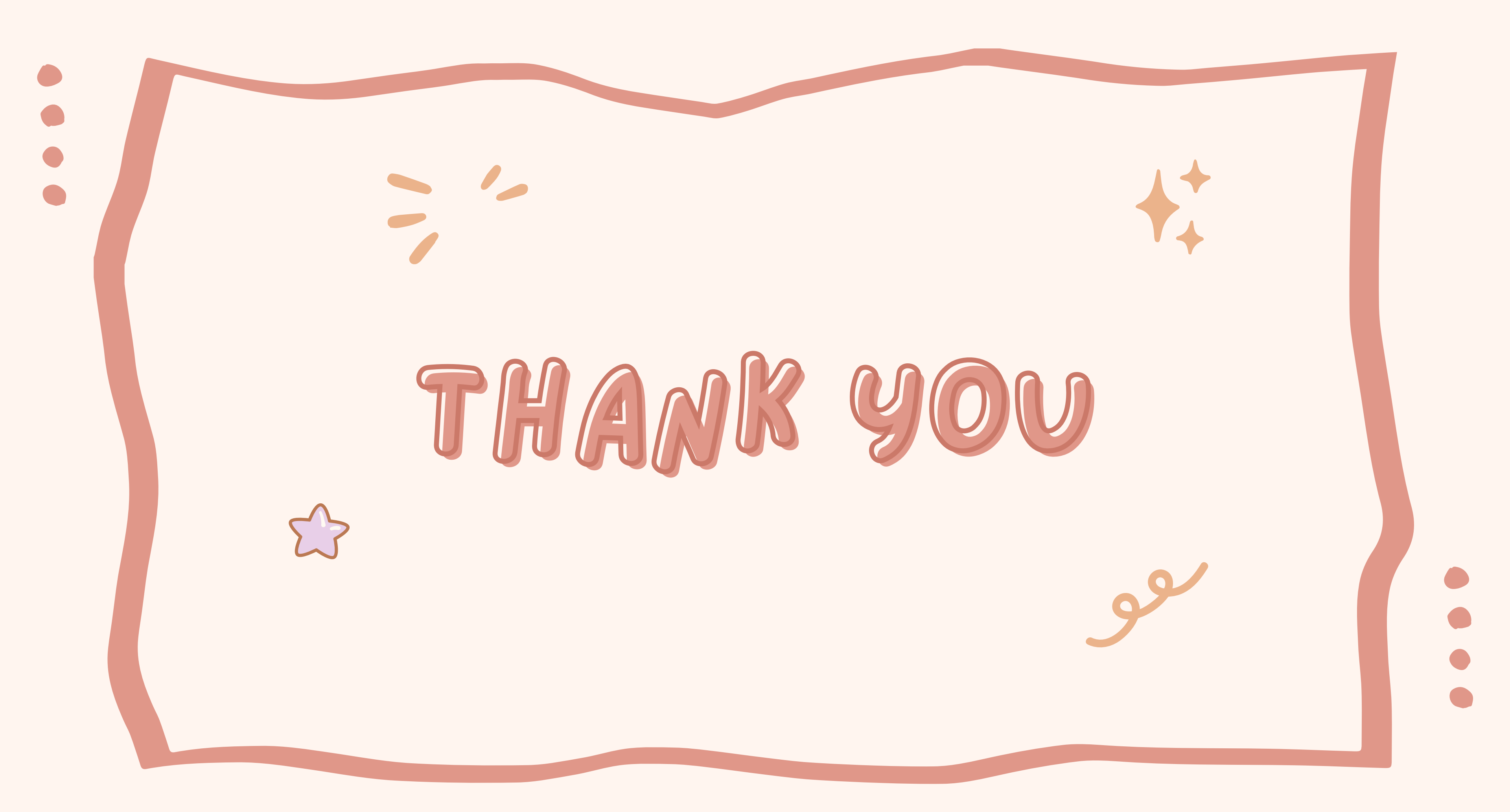